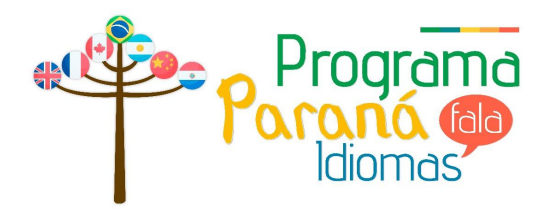

# Tutorial - Compra de material SmrtEnglish Paraná Fala Inglês - Unespar

## Passos

- -Entre na Plataforma *SmrtEnglish*:
  - http://www.smrtenglish.com/unespar;
- -Faça login com sua conta Google;
- Clique em sua foto e na opção Me;
- -O pagamento é feito apenas com Cartão de Crédito;

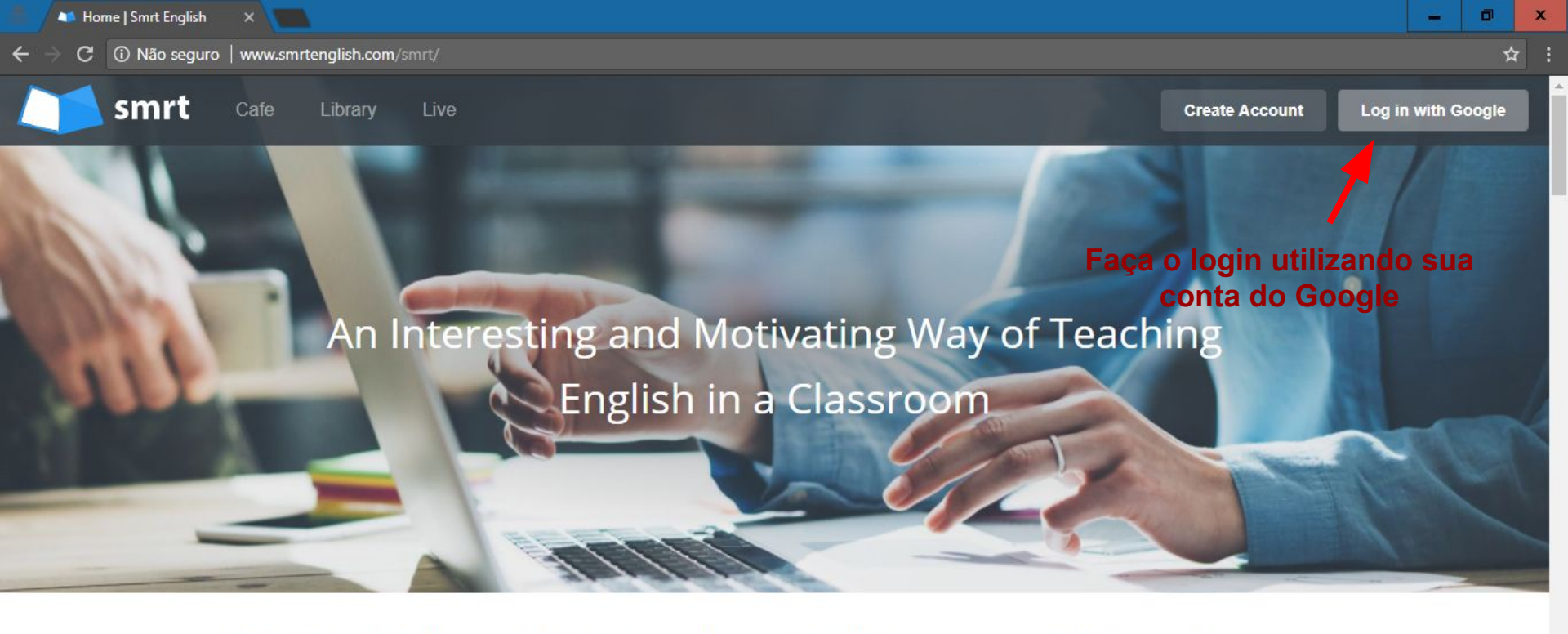

115,696 Students 3,808 Teachers 10,152 Lessons 146 Institutions...

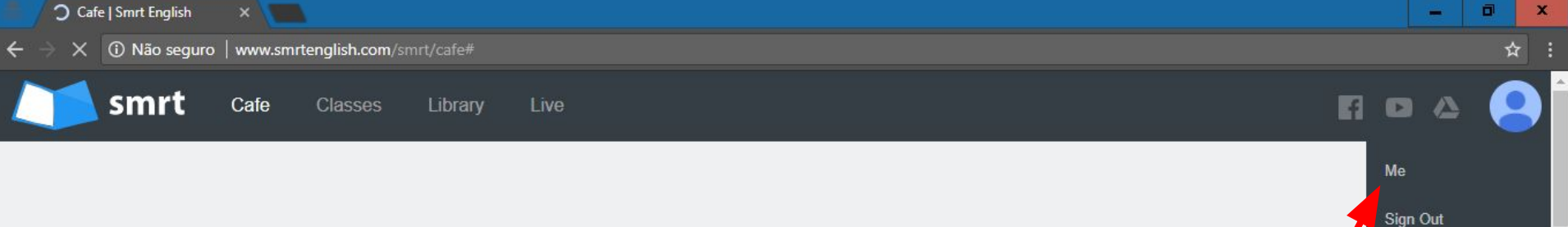

### Smrt Cafe

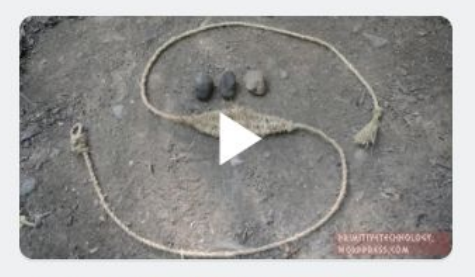

Primitive Technology: Sling

A sling is a weapon used to fire rocks farther and harder than could be thrown by hand alone. I made this sling from bark fiber that I made into cord.

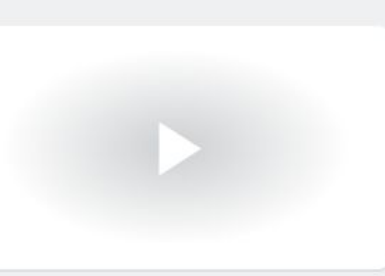

## This Week I Learned to Split an Apple with my Hands

This week I learned how to split an apple in half with my bare hands. It's pretty easy. Try it!

Sign Out Category: - All -Clique em "Me" para acessar seu perfil **Royal Roads** UNIVERSITY Smrt Pathway to Royal Roads University

Students who complete ENG 145 at the <u>Canadian College of English Language</u> have direct entrance into the <u>Royal</u> <u>Roads University</u> without having to write a TOEFL or IELTS exam.

Ŧ

Contact us for more details.

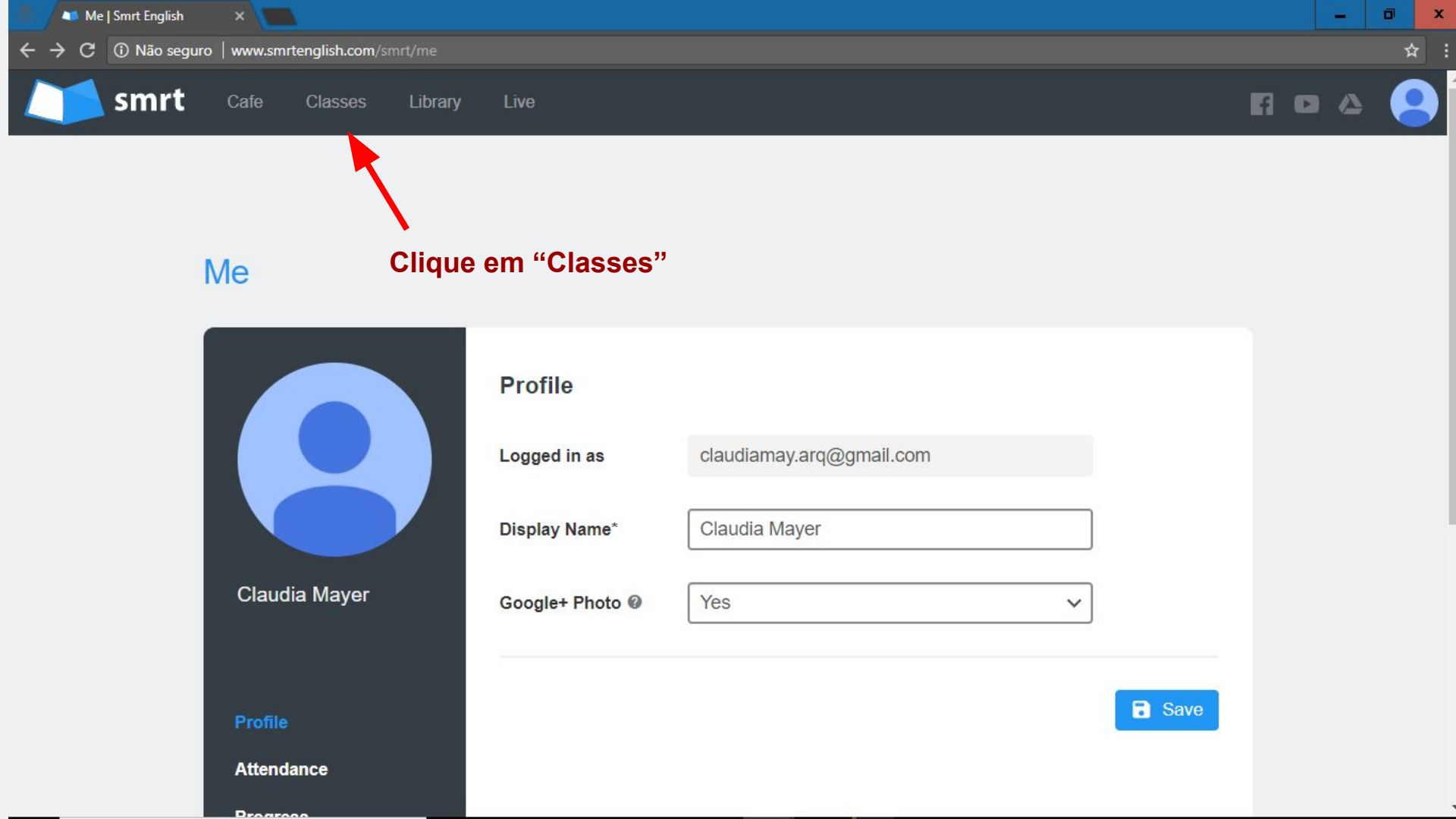

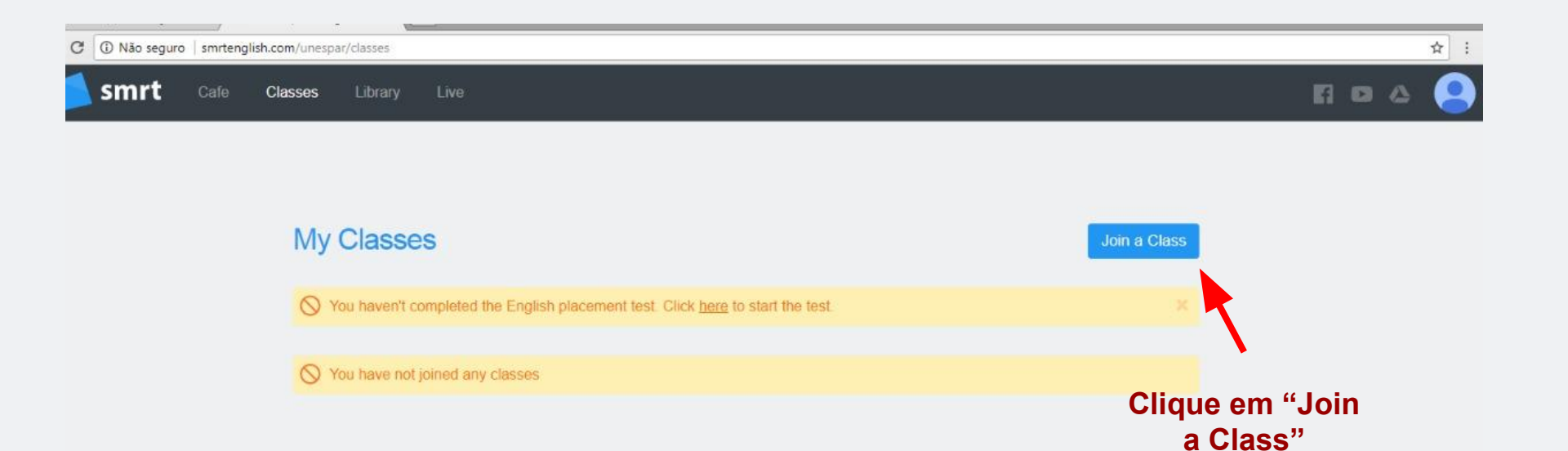

| M   | a     | Librany       | Social   | Partners         | About             |
|-----|-------|---------------|----------|------------------|-------------------|
| C.  | ife.  | Smrt Courses  | Facebook | Canadian College | Contact Smrt      |
| Cla | asses | Shirt Gourses | YouTube  | CCEL             | Theory & Practice |
| Pri | ofile |               | Twitter  | LMLA             |                   |

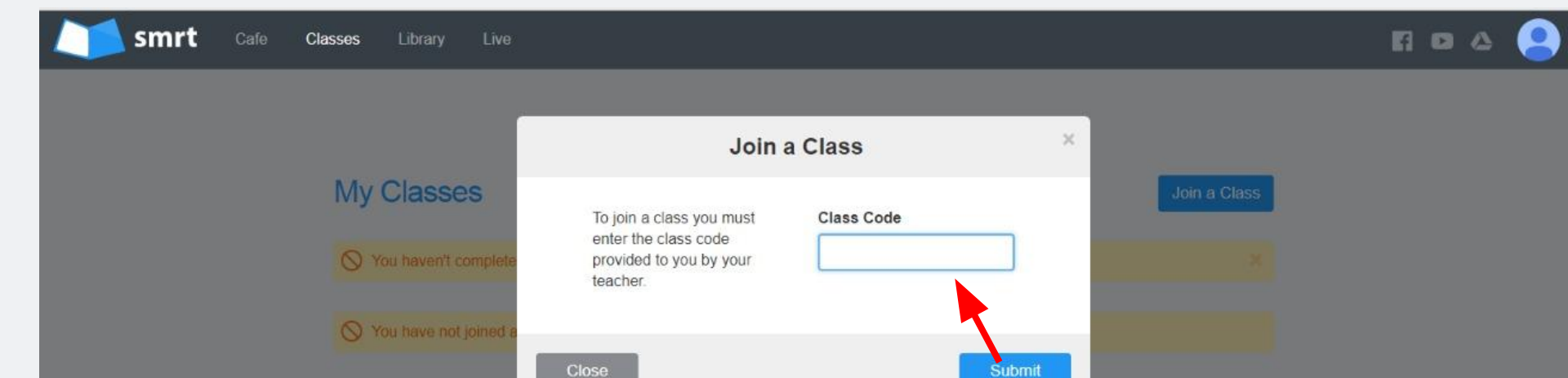

#### Insira o código fornecido pela professora e clique em "Submit"

| Me | Library | Social | Partners | About |  |
|----|---------|--------|----------|-------|--|
|    |         |        |          |       |  |
|    |         |        |          |       |  |
|    |         |        |          |       |  |
|    |         |        |          |       |  |

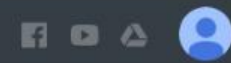

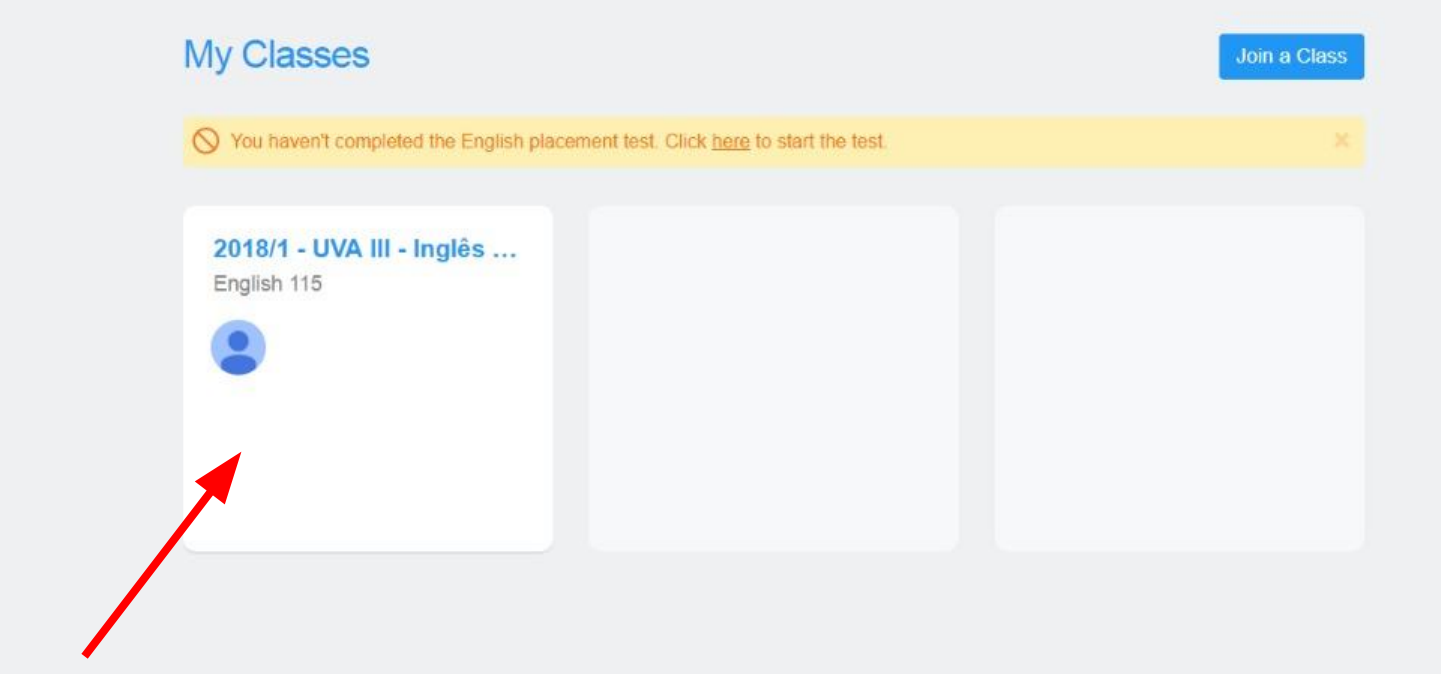

## Clique em seu curso

smrt Cafe Classes Library Live

804 😫

|                      | Missing Information                                            | *                                  |
|----------------------|----------------------------------------------------------------|------------------------------------|
| y Classes            | Please provide the following information:                      | UNESPAR                            |
| 2018/1 - 11\/A 111 - | Birth Country*                                                 |                                    |
| Inglês Geral Pré-    | - select -                                                     | $\overline{}$                      |
| Intermediário        | Delivia                                                        | ·                                  |
| English 115          | Bolivia<br>Bosnia and Herzegovina<br>Botswana<br>Bouvet Island | ema online de<br>ido de volta para |
| Course               | Brazil<br>Brunei Darussalam                                    |                                    |
| Class List           | Bulgaria<br>Burkina Faso                                       |                                    |
| Attendance           | Burundi<br>Cambodia                                            |                                    |
| Evaluation           | Cameroon<br>Canada                                             |                                    |
| Speaking             | Cape Verde<br>Cayman Islands                                   | •                                  |
| Class Info           | Chad<br>Chile                                                  | Selecione o país                   |
|                      | China<br>Christmas Island                                      |                                    |
|                      | Cocos (Keeling) Islands                                        |                                    |

nrtenglish.com/unespar/pay-ceilo?sid=670&cid=17030

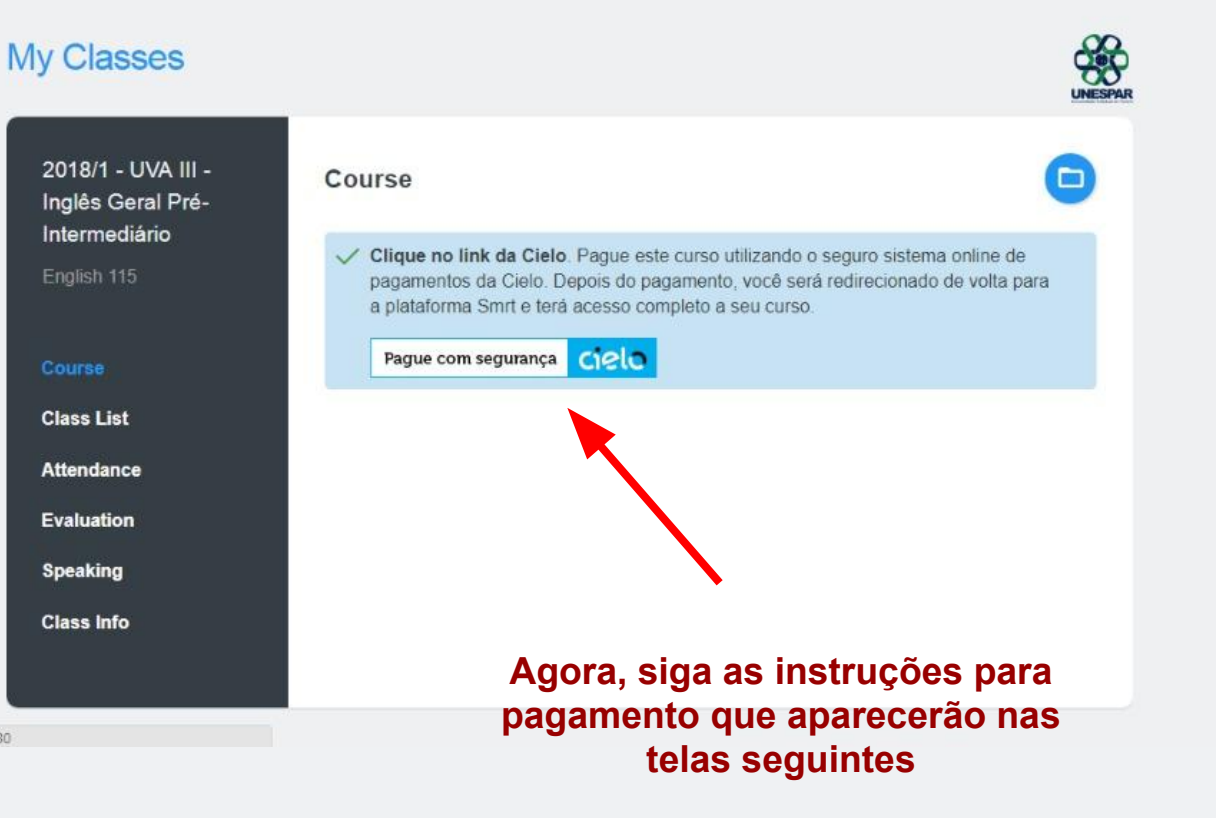